# INSTRUCTIONS FOR FILLING IN THE APPLICATION FORM

(Students enrolled in Bachelor, Master degree courses, One cycle Master degree courses)

### ENTER THE PAGE MOBILITY.UNINA.IT

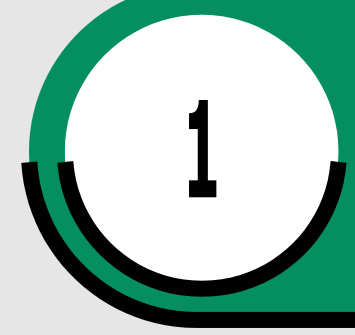

FROM THE MENU ON THE RIGHT (ICON MADE UP OF THREE HORIZONTAL LINES) CLICK ON LOGIN

2

6

ENTER USING YOUR UNINA CREDENTIALS (EXAMPLE: USERNAME MARIO.ROSSI@STUDENTI.UNINA.IT, THEN YOUR PASSWORD IN USE)

WAIT FOR YOUR DATA TO BE CHARGED

IN CASE YOU HAVE MORE THAN ONE CAREER (I.E. BACHELOR AND MASTER), SELECT FROM MENU "ALTRE CARRIERE" AND THE ACTIVE ONE

> IN THE MENU ON YOU RIGHT SELECT "MOBILITÀ INTERNAZIONALE OUTGOING" AND THEN "BANDI DI MOBILITÀ"

SELECT YOUR ERASMUS BANDO TRAINEESHIP FROM THE LIST CLICKING ON THE ICON "AZIONI" ON YOUR RIGHT

5

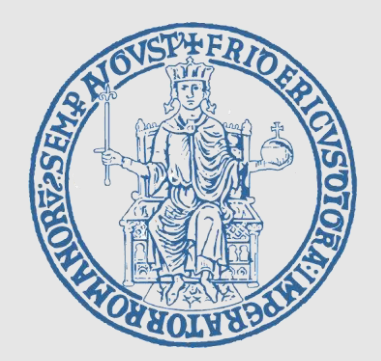

## INSTRUCTIONS FOR FILLING IN THE APPLICATION FORM

(Students enrolled in Bachelor, Master degree courses,

One cycle Master degree courses)

**FOLLOWING STEPS:** 

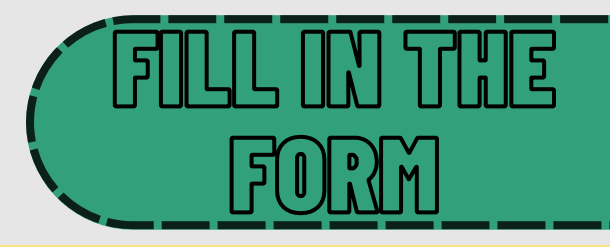

FILL IN THE FIELDS RELATED TO ID (DOCUMENT AND NUMBER), AND IBAN CODE NUMBER OF YOUR BANK ACCOUNT; FLAG THE CHECKBOX ON YOUR LEFT AND THEN FILL IN THE BOXES ON YOUR RIGHT

> SELECT FROM THE MENU "Pref" the number 1

## Select ICRIVI to

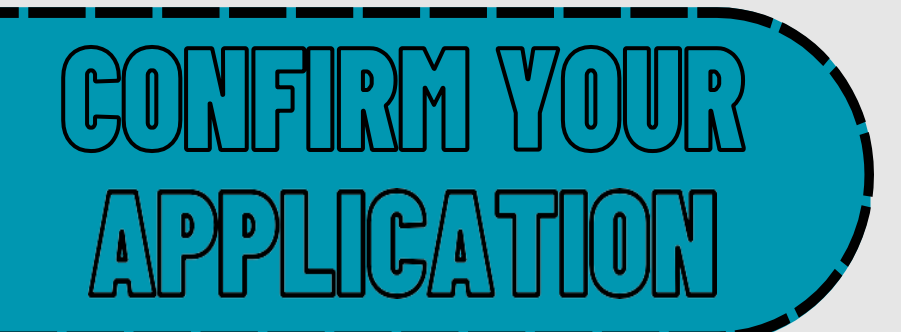

#### **UPLOAD THE DOCUMENTS**

Select Allegato Predefinito AUTODICHIARAZIONE COMPETENZA LINGUISTICA and upload file .PDF

#### SELECT

#### "CONFERMA ISCRIZIONE AL BANDO E STAMPA DEFINITIVA"

#### Print the application and keep the pdf ATTENTION: Print of the application is the official confirmation.

### WITH FURTHER NOTICES THE ERASMUS OFFICE WILL PROVIDE INSTRUCTIONS CONCERNING THE FOLLOWING STEPS.

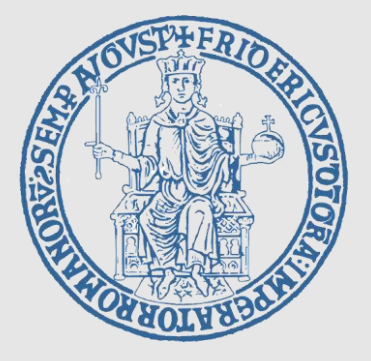